**الأمين العام** رقم:1/770.ع/2025

بالجزائر، في 03 جويلية 2025

السّيدات وَالسّادة رؤساء النّدوات الجهويّة للجامعات بالاتّصال مع مديري مؤسَسات التعليم العَالي والبحث العلمي

الموضوع: ضبط تواريخ خروج الأساتذة للعطلة الصّيفيّة المرجع: قرار رقم 1208، المؤرّخ في 26 أكتوبر 2024، الذي يحدّد رزنامة العطل بعنوان السّنة الجامعيّة 2024-2025.

المرفقات: دليل يوضّح إجراء العمليّة على مستوى "بروغرس".

تطبيقًا لأحكام القرار المشار إليه في المرجع أعلاه، أَطْلُبُ منكم ضبط مواعيد خروج الأساتذة الباحثين للعطلة الصّيفيّة حسب خصوصيّة كلّ مؤسّسة جامعيّة، ووحداتها التّكوينيّة من كليّات ومعاهد وأقسام، وكذا حسب وضعيّة كلّ أستاذ ان اقتضت الضّرورة. على أن يتمّ ضبط هذه المواعيد حصريًّا عبر النّظام المعلوماتي المدمج "بروغرس"، وفقا للدّليل المرفق، في أجل أقصاه يوم الأربعاء 09 جويلية 2025، حتى يتسنّى للأساتذة التّوقيع إلكترونيّا على محاضر الخروج للعطلة، ويتمكّنوا من تحميل نسخة رقميّة منه ،ومن مقرّر العطلة.

تحيّاتي

الأمين العام

نسخةٌ مرسلة إلى: - السَّيّد الوزير (على سبيل عرض حال) - السَّيّد المدير العام للتعليم والتّكوين (للمتابعة والتّنفيذ) - السَّيّد مدير الشّبكات وتطوير الرقمنة (للمتابعة والتّنفيذ) - السَّيّد مدير الموارد البشريّة (للمتابعة والتّنفيذ) Ministère de l'Enseignement Supérieur et de la Recherche Scientifique Direction des Réseaux et du développement numérique

> Procès-verbal de sortie des enseignants Année universitaire 2024/2025

## 1. Authentification :

Veuillez cliquer sur le lien suivant https://progres.mesrs.dz/webgrh/login.xhtml

Veuillez saisir votre nom d'utilisateur et mot de passe

| P Authentification - Gestion des rei X +    |                                                                                                    |                               |
|---------------------------------------------|----------------------------------------------------------------------------------------------------|-------------------------------|
| ← → C   progres.mesrs.dz/webgrh/login.xhtml |                                                                                                    | 🌐 🔍 🖈 🔲 😸 Navigation privée 🚦 |
|                                             | (PROGRES                                                                                                    |                               |
|                                             | وزارة التعليم العالي والبحث العلمي 👔<br>Ministère de l'Enseignement Supérieur et de la Recherche Scientifique               |                               |
|                                             | Progiciel de Gestion Intégré<br>Gestion des resources humaines                                                              |                               |
|                                             | Se connecter                                                                                                    |                               |
|                                             | Mot de passe oublié ?                                                                                                    |                               |
|                                             | Copyright 2024 Ministère de l'Enseignement Supérieur et de la Recherche Scientifique<br>version publiés le 30-36-4024 16.05 |                               |

## 2. Paramétrage du procès-verbal de sortie :

| Rôles      | Paramétrage du procès-verbal, Chef établissement |  |  |  |  |  |
|------------|--------------------------------------------------|--|--|--|--|--|
| Module     | PROCES VERBAL                                    |  |  |  |  |  |
| Fonction   | Paramétrage du procès-verbal                     |  |  |  |  |  |
| Pré-requis | Affectation du rôle « Paramétrage du procès-     |  |  |  |  |  |
|            | verbal » par structure (faculté ou institut)     |  |  |  |  |  |

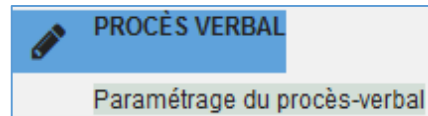

- Cliquer sur la fonction « Paramétrage du procès-verbal »

| <u>ش</u> > | Procès verbal > Procès verbal >                       |                                      |                             |      |              |                 |                                    |
|------------|-------------------------------------------------------|--------------------------------------|-----------------------------|------|--------------|-----------------|------------------------------------|
| FR         | AR                                                    |                                      |                             |      |              |                 |                                    |
|            |                                                       |                                      |                             |      |              |                 |                                    |
|            |                                                       |                                      |                             |      |              | Mo              | ts clés: Saisissez des mots clés Q |
| #          | INTITULÉ LATIN                                        | INTITULÉ ARABE                       |                             | DAT  | TE DE SORTIE | DATE DE RENTRÉE | EST PUBLIÉ                         |
| 1          | Procès-Verbal de Sortie Année universitaire 2023/2024 | محضر الخروج للسنة الجامعية 2024/2023 |                             | 04/0 | 07/2024      | 03/09/2024      | Oui                                |
|            |                                                       | 1 - 1 sur 1 🔍 <                      | $1 \rightarrow \rightarrow$ | 10 🗸 |              |                 |                                    |

- Cliquez dessus pour voir les détails du procès-verbal.

| # INTITULÉ LATIN                             | INTITULÉ ARABE                                        |                                                                              | DATE DE SORTIE               | DATE DE RENTRÉE | EST PUBLIÉ |
|----------------------------------------------|-------------------------------------------------------|------------------------------------------------------------------------------|------------------------------|-----------------|------------|
| 1 Procès-Verbal de Sortie Année universitair | للسنة الجامعية 2023/2024 ع 2023/2024 ع                | محضر الخروج                                                                  | 04/07/2024                   | 03/09/2024      | Oui        |
|                                              |                                                       | $1 - 1 \operatorname{sur} 1 \longrightarrow 1 \longrightarrow 10 \mathbf{v}$ |                              |                 |            |
|                                              |                                                       |                                                                              |                              |                 |            |
| Détails du procès-verbal                     |                                                       |                                                                              |                              |                 |            |
| Type du procès-verbal*                       | procès verbal de sortie                               |                                                                              |                              |                 |            |
| intitulé Arabe*                              | محضر الخروج للسنة الجامعية 2024/2023                  |                                                                              |                              |                 |            |
| intitulé Latin*                              | Procès-Verbal de Sortie Année universitaire 2023/2024 |                                                                              |                              |                 |            |
| Date de sortie*                              | 04/07/2024                                            |                                                                              |                              |                 |            |
| Date de rentrée*                             | 03/09/2024                                            |                                                                              |                              |                 |            |
| Exception par structure                      |                                                       |                                                                              |                              |                 |            |
|                                              |                                                       |                                                                              |                              |                 |            |
|                                              |                                                       |                                                                              |                              |                 |            |
| # STRUCTURE                                  | DATE DE CRÉATION                                      | DATE DE SORTIE DATE DE RENTRÉE                                               | ENSEIGNANTS AFFECTÉS EST PUB | LIÉE #          |            |
| Aucun enregistrement trouvé.                 |                                                       |                                                                              |                              |                 |            |
|                                              |                                                       | 0-0sur0 << < > >> 10 v                                                       |                              |                 |            |
| Exception par enseignants                    |                                                       |                                                                              |                              |                 |            |
|                                              |                                                       |                                                                              |                              |                 |            |
|                                              |                                                       |                                                                              |                              |                 |            |
| # ENSEIGNANT                                 | DATE DE CRÉATI                                        | ION DATE DE SORTIE DATE D                                                    | E RENTRÉE EST PUBLIÉE        | #               |            |
| Aucun enregistrement trouvé.                 |                                                       |                                                                              |                              |                 |            |
|                                              |                                                       | 0-0 sur 0 <<< > >> 10 🗸                                                      |                              |                 |            |
| -                                            |                                                       |                                                                              |                              |                 | Publier    |

Le procès-verbal de sortie des enseignants a été créé avec une date de sortie '10/07/2025' et une date de rentrée '03/09/2025 pour tous les enseignants de l'établissement ; à l'exception des enseignants qui n'ont pas encore achevés leurs tâches pédagogiques, peuvent être retenus au-delà du 10/07/2025, en ajoutant des exceptions selon les cas suivants :

#### a. Par structure (Faculté, Institut, ...) :

L'exception sera appliquée pour tous les enseignants d'une structure selon leurs affectations sur webgrh (Faculté, département,).

| Exception par structure      |                  |                  |                 |                                  |   |  |
|------------------------------|------------------|------------------|-----------------|----------------------------------|---|--|
| •                            |                  |                  |                 |                                  |   |  |
| # STRUCTURE                  | DATE DE CRÉATION | DATE DE SORTIE   | DATE DE RENTRÉE | ENSEIGNANTS AFFECTÉS EST PUBLIÉE | # |  |
| Aucun enregistrement trouvé. |                  |                  |                 |                                  |   |  |
|                              |                  | 0 - 0 sur 0 << < | > >> 10 v       |                                  |   |  |

| Cliquer sur   | 10 | houton | + |
|---------------|----|--------|---|
| · Chiquel Sul | IC | Douton |   |

| Détails du procès-verbal |                               |                          |                                         |                          |   |  |  |  |
|--------------------------|-------------------------------|--------------------------|-----------------------------------------|--------------------------|---|--|--|--|
| Type du procès-verbal*   | procès verbal de sortie       |                          |                                         |                          |   |  |  |  |
| intitulé Arabe*          | خروج للسنة الجامعية 2024/2023 |                          |                                         |                          |   |  |  |  |
| intitulé Latin*          | Procès-Verbal de Sortie Année | Ajouter une exception    | par structure (Faculte, Departement,) × |                          |   |  |  |  |
| Date de sortie*          | 04/07/2024                    |                          |                                         |                          |   |  |  |  |
| Date de rentrée*         | 03/09/2024                    | Structure d'affectation* | Département de Médecine 🗸 🗸             |                          |   |  |  |  |
| Exception par structure  |                               | Date de sortie*          | 15/07/2024                              |                          |   |  |  |  |
| +                        |                               | Date de rentrée*         | 03/09/2024                              |                          |   |  |  |  |
| # STRUCTURE              |                               | Enregistrer              | Annuler                                 | NTS AFFECTÉS EST PUBLIÉE | • |  |  |  |
|                          |                               |                          |                                         |                          |   |  |  |  |

- Sélectionner la structure d'affectation.
- Saisir la date de sortie.
- Cliquer sur «Enregistrer ».

| Excepti | Exception par structure |                  |                |                    |                      |             |                 |  |
|---------|-------------------------|------------------|----------------|--------------------|----------------------|-------------|-----------------|--|
| +       |                         |                  |                |                    |                      |             |                 |  |
| #       | STRUCTURE               | DATE DE CRÉATION | DATE DE SORTIE | DATE DE RENTRÉE    | ENSEIGNANTS AFFECTÉS | EST PUBLIÉE | #               |  |
| 1       | كلية الطـــب            | 01/07/2024       | 15/07/2024     | 03/09/2024         | 97                   | Non         | 🕲 🞯 Non publiée |  |
|         |                         |                  | 1-1sur1 << <   | 1 > >> 10 <b>v</b> |                      |             |                 |  |

- Possibilité de suppression avant de publier en cliquant sur le bouton ().
- Cliquer sur le bouton « **Non publié** » pour publier l'exception. Aucune modification ne sera autorisée.

| Exception | on par structure |                  |                |                 |                      |             |              |
|-----------|------------------|------------------|----------------|-----------------|----------------------|-------------|--------------|
| +         |                  |                  |                |                 |                      |             |              |
| #         | STRUCTURE        | DATE DE CRÉATION | DATE DE SORTIE | DATE DE RENTRÉE | ENSEIGNANTS AFFECTÉS | EST PUBLIÉE | #            |
| 1         | كلية الطـــب     | 01/07/2024       | 15/07/2024     | 03/09/2024      | 97                   | Oui         | Di O Publiée |
|           |                  |                  | 1-1sur1 << < 1 | > >> 10 ¥       |                      |             |              |

### **b.** Par enseignant :

L'exception sera appliquée pour tous les enseignants ajoutés à la liste.

| Exception par enseignants    |                  |                |                 |             |   |         |  |
|------------------------------|------------------|----------------|-----------------|-------------|---|---------|--|
|                              |                  |                |                 |             |   |         |  |
| # ENSEIGNANT                 | DATE DE CRÉATION | DATE DE SORTIE | DATE DE RENTRÉE | EST PUBLIÉE | # |         |  |
| Aucun enregistrement trouvé. |                  |                |                 |             |   |         |  |
| 0-0 sur0 《 〈 〉 》 10 ~        |                  |                |                 |             |   |         |  |
|                              |                  |                |                 |             |   | Publier |  |

- Cliquer sur le bouton +

| Exception par structure      |            | Ajouter une exception par enseignant ×                                                                                                    |
|------------------------------|------------|----------------------------------------------------------------------------------------------------|
| # STRUCTURE                  | DATE DE CR | Enseignant* ENSEIGNANTS AFFECTÉS EST PUBLIÉE #                                                                                                    |
| كلية الطـــب                 | 01/07/2024 | Date de sortie <sup>4</sup> 97 Oui (3) (6) Publiée                                                                                                    |
|                              |            | Date de virie viri |
| Exception par enseignants    |            | Enregistrer Annuler                                                                                                    |
| # ENSEIGNANT                 | DAT        | ATE DE CRÉATION DATE DE SORTIE DATE DE RENTRÉE EST PUBLIÉE #                                                                                                    |
| Aucun enregistrement trouvé. |            |                                                                                                    |
|                              |            | 0-0sur0 « < > » 10 •                                                                                                    |

- Cliquer sur la case « Enseignant » pour le chercher.

|           | Sélectio | onner un employé |           |                                          |                                  | ×            |
|-----------|----------|------------------|-----------|------------------------------------------|----------------------------------|--------------|
| jout      |          |                  |           |                                          | meziani mourad                   | Matricule    |
| Emple     | N°       | NOM Î↓           | PRÉNOM ↑↓ | DATE DE NAISSANC GRADE <sup>↑↓</sup>     | ETABLISSEMENT                    | MATRICULE ↑↓ |
| Date Date | 1        | MEZIANI          | Mourad    | 20/02/1978 Mailtre assistant de classe A | Université de Béjaia<br>1 sur 1) | 780046007643 |
| Enre      | gistrer  |                  |           |                                          |                                  | Annuler      |

- Cliquez dessus pour l'importer.
- Saisir la date de sortie.

| ljouter une e       | xception par enseignant $~	imes$ |
|---------------------|----------------------------------|
| Enseignant*         | MEZIANI Mourad +                 |
| Date de sortie*     | 10/07/2024                       |
| Date de<br>rentrée* | 03/09/2024                       |
| Enregistrer         | Annuler                          |

- Cliquer sur le bouton « Enregistrer ».

| Exception | n par enseignants |                  |                                     |                 |             |                 |
|-----------|-------------------|------------------|-------------------------------------|-----------------|-------------|-----------------|
| +         |                   |                  |                                     |                 |             |                 |
| #         | ENSEIGNANT        | DATE DE CRÉATION | DATE DE SORTIE                      | DATE DE RENTRÉE | EST PUBLIÉE | #               |
| 1         | MEZIANI Mourad    | 01/07/2024       | 10/07/2024                          | 03/09/2024      | Non         | 🕲 🖉 Non publiée |
|           |                   | 1 - 1 sur 1      | $\langle \langle 1 \rangle \rangle$ | 10 ~            |             |                 |

- Possibilité de suppression avant de publier en cliquant sur le bouton .
- Cliquer sur le bouton « **Non publié** » pour publier l'exception. Aucune modification ne sera autorisée.

| Exception | on par enseignants                                            |                  |                |                 |             |         |  |
|-----------|---------------------------------------------------------------|------------------|----------------|-----------------|-------------|---------|--|
| ·         |                                                               |                  |                |                 |             |         |  |
| #         | ENSEIGNANT                                                    | DATE DE CRÉATION | DATE DE SORTIE | DATE DE RENTRÉE | EST PUBLIÉE | #       |  |
| 1         | MEZIANI Mourad                                                | 01/07/2024       | 10/07/2024     | 03/09/2024      | Oui         | Dubliée |  |
|           | $1 - 1 \operatorname{sur1} \ll \langle 1 \rangle \gg 10 \vee$ |                  |                |                 |             |         |  |

## 3. Publication du procès-verbal (Cette opération est obligatoire) :

Après finalisation du paramétrage du procès-verbal de sortie, veuillez cliquer sur le bouton « Publier » afin que les enseignants puissent procéder aux signatures selon les dates choisies.

La publication du procès-verbal sera effectuée uniquement via le compte du chef de l'établissement (**r.xxxx**)

|            |                                                       |                           |                            |                              |                   |                  |          |                 |                               | _           |
|------------|-------------------------------------------------------|---------------------------|----------------------------|------------------------------|-------------------|------------------|----------|-----------------|-------------------------------|-------------|
|            |                                                       |                           |                            |                              |                   |                  |          |                 | Mots clés: Saisissez des mots | is clés 🔍 🔍 |
| =          | INTITULÉ LATIN                                        |                           | INTITULÉ                   | ARABE                        |                   | DATE DE SO       | RTIE     | DATE DE RENTRÉE | EST PUBLIÉ                    |             |
| 1          | Procès-Verbal de Sortie Année universitaire 2023/2024 |                           | 2024/2023                  | محضر الخروج للسنة الجامعية ا |                   | 04/07/2024       |          | 03/09/2024      | Non                           |             |
|            |                                                       |                           |                            | 1 - 1 sur 1                  | « < <u>1</u> > >> | 10 ~             |          |                 |                               |             |
|            |                                                       |                           |                            |                              |                   |                  |          |                 |                               |             |
| Détails o  | du procès-verbal                                      |                           |                            |                              |                   |                  |          |                 |                               |             |
| Type du    | procès-verbal*                                        | procès verbal de sortie   |                            |                              |                   |                  |          |                 |                               | ~           |
| intitulé A | Arabe*                                                | للسنة الجامعية 2024/2023  | محضر الخروج                |                              |                   |                  |          |                 |                               |             |
| intitulé L | Latin*                                                | Procès-Verbal de Sortie A | Année universitaire 2023/2 | 2024                         |                   |                  |          |                 |                               |             |
| Date de    | sortie*                                               | 04/07/2024                |                            |                              |                   |                  |          |                 |                               |             |
| Date de    | rentrée*                                              | 03/09/2024                |                            |                              |                   |                  |          |                 |                               |             |
| Excep      | ation par structure                                   |                           |                            |                              |                   |                  |          |                 |                               |             |
| -          |                                                       |                           |                            |                              |                   |                  |          |                 |                               |             |
|            | -                                                     |                           |                            |                              |                   |                  |          |                 |                               |             |
| 8          | STRUCTURE                                             |                           | DATE DE CREATION           | DATE DE SORTIE               | ENSEIGNANTS AFF   | CTES EST PUBLIEE | CREE PAR |                 |                               |             |
| 1          | كلية الطــب                                           |                           | 01/07/2024                 | 15/07/2024                   | 97                | Oui              |          | 📵 🎯 Publiée     |                               |             |
|            |                                                       |                           |                            | 1 - 1 sur 1                  | $\ll$ < 1 > $\gg$ | 10 ~             |          |                 |                               |             |
| Ехсер      | ation par enseignants                                 |                           |                            |                              |                   |                  |          |                 |                               |             |
| ·          |                                                       |                           |                            |                              |                   |                  |          |                 |                               |             |
|            | ENSEIGNANT                                            | DATE DE                   | CRÉATION                   | DATE DE SORTIE               | DATE DE RENTRÉE   | EST PUBLIÉE      | CRÉE PAR | *               |                               |             |
| 1          | MEZIANI Mourad                                        | 01/07/202                 | 4                          | 10/07/2024                   | 03/09/2024        | Oui              |          | ( Publiée       |                               |             |
|            |                                                       |                           |                            | 1 - 1 sur 1                  | « < 1 > »         | 10 ~             |          |                 |                               |             |
|            |                                                       |                           |                            |                              |                   |                  |          |                 |                               |             |
| Public     | er la la la la la la la la la la la la la             |                           |                            |                              |                   |                  |          |                 |                               |             |

Cliquer sur le bouton « **Publier** » pour publier le procès-verbal. Une fois le procèsverbal est publié aucune modification n'est possible.

# 4. Liste des signataires du procès-verbal de sortie :

| RôlesParamétrage du procès-verbal, Chef établissement |                              |  |
|-------------------------------------------------------|------------------------------|--|
| Module                                                | PROCES VERBAL                |  |
| Fonction                                              | Signataires du procès-verbal |  |

## - Cliquer sur la fonction « Signataires du procès-verbal »

|    | Procès verbal 🔰 Signataires du procès verbal 🖒 |                                    |              |                   |                |                 |
|----|------------------------------------------------|------------------------------------|--------------|-------------------|----------------|-----------------|
| FR | AR                                             |                                    |              |                   |                |                 |
|    |                                                |                                    |              |                   |                |                 |
| #  | ENSEIGNANT                                     | STRUCTURE D'AFFECTATION            |              | DATE DE SIGNATURE | DATE DE SORTIE | DATE DE RENTRÉE |
| 1  | MERZEG Née HAOUCHI Aida                        | Faculté des lettres et des langues |              | 01/07/2024        | 04/07/2024     | 03/09/2024      |
|    |                                                |                                    | 1-1sur1 << 1 | > >> 10 v         |                |                 |

- La liste des enseignants ayant signé le procès-verbal de sortie sera affichée, et vous pouvez la télécharger.